## Changing Week/weekly program or part time percentage

In the menu tree under Administration, select the item "Persons".

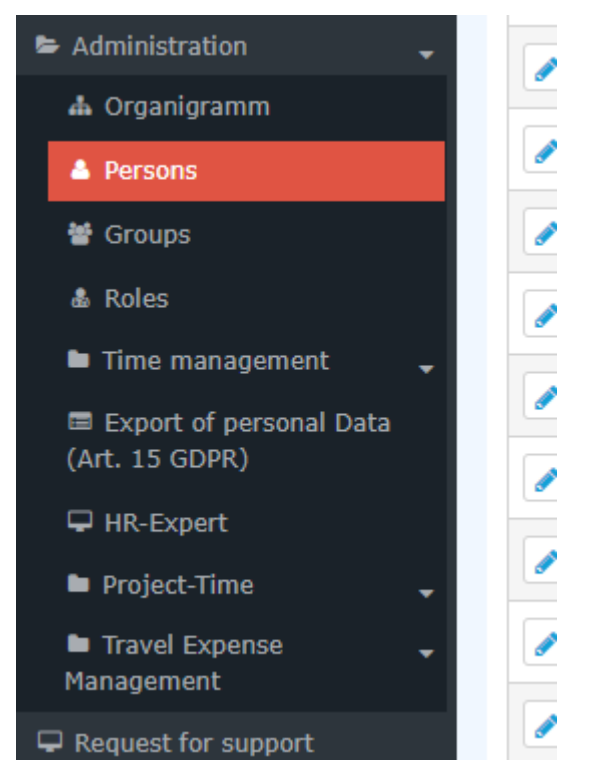

This menu item provides a list of all created persons (employees) of the client (company).

| Pers | SONS<br>ew person |               |                                                   |                     |              |              |             |                                  |              | 🖨 Print 🗅 P      | DF 🛃 Excel   |
|------|-------------------|---------------|---------------------------------------------------|---------------------|--------------|--------------|-------------|----------------------------------|--------------|------------------|--------------|
|      |                   |               |                                                   |                     |              |              |             | Entry 1-20 of 23                 | « <          | 1 2 > » Lir      | nes: 20 🗸    |
| 0    | Lastname 🖨        | First<br>name | Name                                              | Client              | Group 🖨      | Username 🖨   | Employee-ID | Email 🌲                          | TA-<br>ID \$ | Time Active user | Valid from   |
|      | Adam              | Angelika      | Angelika Adam (Reisekostenprüfung) (Vorgesetzter) | Sonne und Wind GmbH | SuW-CEO      | SuWadamange  | SuW22032801 | angelika.adam@sonneundwind.at    | 5358         | Yes              | Mar 28, 2022 |
|      | Berger            | Barbara       | Barbara Berger                                    | Sonne und Wind GmbH | SuW-Eink     | SuWbarbberg  | SuW22032802 | barbara.berger@sonneundwind.at   | 5359         | Yes              | Mar 28, 2022 |
|      | Charon            | Claudia       | Claudia Charon Reisekostenprüfung Personal        | Sonne und Wind GmbH | SuW-PLinz    | SuWcharclau  | SuW22032803 | claudia.charon@sonneundwind.at   | 5406         | Yes              | Apr 5, 2022  |
|      | Dorner            | Daniel        | Daniel Dorner                                     | Sonne und Wind GmbH | SuW-ProdWind | SuWdanidorn  | SuW22032804 | daniel.dorner@sonneundwind.at    | 5460         | Yes              | Apr 22, 2022 |
|      | Elsner            | Elisabeth     | Elisabeth Elsner Personal                         | Sonne und Wind GmbH | SuW-FuE      | SuWelsnelis  | SuW22032806 | elisabeth.elsner@sonneundwind.at | 5619         | Yes              | Jun 3, 2022  |
|      | Ezquerra          | Ernesto       | Ernesto Ezquerra                                  | Sonne und Wind GmbH | SuW-PMWind   | SuWezquerne  | SuW22032820 |                                  | 6367         | Yes              | Jan 4, 2023  |
|      | Foscanu           | Fabiu         | Fabiu Foscanu                                     | Sonne und Wind GmbH | SuW-PMWind   | SuWfoscfabi  | SuW22032812 | fabiu.foscanu@sonneundwind.at    | 62           | Yes              | Jul 15, 2022 |
|      | Huber             | Heinrich      | Heinrich Huber                                    | Sonne und Wind GmbH | SuW-Const    | SuWhubehein  | SuW22032811 | heinrich.huber@sonneundwind.at   | 6967         | Yes              | Jun 10, 2022 |
|      | Ildrich           | Ines          | Ines Ildrich                                      | Sonne und Wind GmbH | SuW-AUS      | SuWildrines1 | SuW22032817 |                                  | 6262         | No               | Dec 14, 2022 |
|      | Irdner            | Iris          | Iris Irdner                                       | Sonne und Wind GmbH | SuW-Mark     | SuW-IrdnIris | SuW22032823 |                                  | 7277         | Yes              | May 23, 2023 |
|      | Juchtmann         | Julius        | Julius Juchtmann                                  | Sonne und Wind GmbH | SuW-Const    | SuWjuchjuli  | SuW22032813 |                                  | 4941         | Yes              | Sep 14, 2022 |
|      | Karic             | Almin         | Almin Karic                                       | Sonne und Wind GmbH | SuW_Test     | SuWakaric    | SuW22032824 |                                  | 7376         | Yes              | Jun 14, 2023 |

Using the input fields under Last Name, First Name, Client, Group, Username, Employee ID, E-mail, TA-ID, Active User and Valid from, the list can be restricted accordingly.

For example, by entering "M" in the Last name field, the list can be restricted to persons whose last name contains at least one "M".

| Per | sons                     |              |                                               |                     |           |             |               |                                |         |             |             |                |
|-----|--------------------------|--------------|-----------------------------------------------|---------------------|-----------|-------------|---------------|--------------------------------|---------|-------------|-------------|----------------|
| +   | lew person               |              |                                               |                     |           |             |               |                                |         | Ð           | Print 🗋     | PDF 🔀 Excel    |
|     |                          |              |                                               |                     |           |             |               |                                |         |             | 3 Entries   | Lines: 20 🗸    |
|     | Lastname 🖨               | First name 🝦 | Name                                          | Client              | Group 🖨   | Username 🖨  | Employee-ID 🔶 | Email 🜲                        | TA-ID 🔶 | Time zone 🍦 | Active user | ♦ Valid from ♦ |
| Q   | м                        |              |                                               | All 🗸               |           |             |               |                                |         |             |             | ~              |
|     | Ada <mark>m</mark>       | Angelika     | Angelika Adam Reisekostenprufung Vorgesetzter | Sonne und Wind GmbH | SuW-CEO   | SuWadamange | SuW22032801   | angelika.adam@sonneundwind.at  | 5358    |             | Yes         | Mar 28, 2022   |
|     | Jucht <mark>m</mark> ann | Julius       | Julius Juchtmann                              | Sonne und Wind GmbH | SuW-Const | SuWjuchjuli | SuW22032813   |                                | 4941    |             | Yes         | Sep 14, 2022   |
|     | <mark>M</mark> icosi     | Michael      | Michael Micosi                                | Sonne und Wind GmbH | SuW-Mark  | SuWmichmici | SuW22032814   | michael.micosi@sonneundwind.at | 6062    |             | Yes         | Nov 2, 2022    |
|     |                          |              |                                               |                     |           |             |               |                                |         |             |             | 3 Entries      |
|     |                          |              |                                               |                     |           |             |               |                                |         |             |             |                |

To edit the desired person, simply click in the line or on the edit symbol.

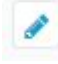

### General

After selecting the person, the following changes can be made in the **Settings** tab under the topic "**Time Acquisition**"

- Change week program (red marking)
- Change part-time percentage (green marking)

| Master data Groups Roles                             | Action Permissions In competence of roleholders Cache Login Attempts NFC Tags                | Settings             |
|------------------------------------------------------|----------------------------------------------------------------------------------------------|----------------------|
| Time Acquisition<br>TA-Id<br>Time acquisition begins | 6367     Delete Time & Attendance data       04.01.2023 <ul> <li>Start accounting</li> </ul> |                      |
| Week program<br>Week program                         | 38,3 v +                                                                                     | Part time percentage |
| Core Values                                          | Search                                                                                       | Q                    |
| Nursing / Care<br>Public holiday calendar            | Common                                                                                       | •                    |

#### Changing week program

If the week program is to be changed with **immediate** effect, the new week program can be selected in the drop-down menu marked in red and specified by clicking on **Save**.

|                   | <b>TA-Id</b> 5619      |                    | Zeiterfassungsd | aten lösch | ien    |  |
|-------------------|------------------------|--------------------|-----------------|------------|--------|--|
| Begir<br>Zeiterfa | n der 03.06.2<br>ssung | 2022               | Neu abrechnen   |            |        |  |
| chenprogra        | mm                     |                    |                 |            |        |  |
| w                 | ochenprogramm          | 1 - Glz/38,3       |                 | *          |        |  |
| Künftige Wo       | chenprogram            | <br>M 1 - Glz/38,3 |                 | م          |        |  |
| АЬ                | Wochenprogram          | 11669 - Glz,       | Ü50,100,F-Z     |            | öschen |  |
| + Neues Progr     | ramm hinzufüger        | ı                  |                 |            | J      |  |
|                   |                        |                    |                 |            |        |  |

If the **changeover of the weekly program** is to take place automatically **on a certain date**, this can be specified via the **Add new program** button:

| Zeiterfassung               | ~               |                 |              |   |
|-----------------------------|-----------------|-----------------|--------------|---|
| TA-Id                       | 62              | Zeiterfassungsd | aten löschen |   |
| Beginn der<br>Zeiterfassung | 15.07.2022      | Neu abrechnen   |              |   |
| Wochenprogramm              |                 |                 |              |   |
| Wochenp                     | rogramm 1 - Gla | z/38,3          | Ŧ            |   |
| Künftige Wochenp            | orogramme       |                 |              | - |
| Ab Wocher                   | programm        |                 | Löschen      |   |
| + Neues Programm h          | ninzufügen      |                 |              |   |
|                             |                 |                 |              |   |

Clicking on **Save** applies the changes.

Saved future changes to the weekly programme can be removed by clicking on the Delete button

| - |  |
|---|--|
| ш |  |
|   |  |

and then saving.

| Wochenprogramm          | 1 - Glz/38,3 | •                       |   |          |
|-------------------------|--------------|-------------------------|---|----------|
| Künftige Wochenprogramn | ıe           |                         |   |          |
| Ab                      |              | Wochenprogramm          |   | Löschen  |
| 01.04.2023              | •            | 11669 - Glz,Ü50,100,F-Z | ~ | <b>D</b> |
|                         |              |                         |   |          |

#### Changing the part-time factor

#### ΝΟΤΙΖ

Attention! The following description refers to simple modifications! Especially in connection with the consideration of pro rata holiday credits, it is recommended to contact a member of the Workflow support team before entering the data!

Likewise, after selecting the person, the **part-time factor** can be changed via the Settings tab.

In the area marked in green, the part-time factor can be changed **immediately** (percentage, number entry) - the changes are applied by clicking on **Save**.

| - • | <br>1013 |
|-----|----------|
|     | ( 0/~ )  |
| 101 | ( /0 )   |

|            | Teilzeit (%) 100,00  |         |
|------------|----------------------|---------|
| Künftige   | e Teilzeitänderungen |         |
| Ab         | Teilzeit (%)         | Löschen |
| + Teilzeit | : hinzufügen         |         |
|            |                      |         |

If the **part-time factor** is to be changed automatically **from a certain date**, this can be set via **Add part-time**.

#### Teilzeit (%)

|                   | Teilzeit (%) 100,00 |         |
|-------------------|---------------------|---------|
| Künftige Teilze   | eitänderungen       | 9       |
| АЬ                | Teilzeit (%)        | Löschen |
| + Teilzeit hinzuf | ügen                |         |

Clicking on **Save** applies the changes.

Saved future changes to the part-time factor can be removed by clicking on the Delete

# button 💼

and then saving the changes.

| -   |       | 1013    |
|-----|-------|---------|
|     | IZOIT | (0/~)   |
| rei |       | 701     |
|     |       | · · · / |

| Künftige Teilzeitänderunge | n           |              |         |
|----------------------------|-------------|--------------|---------|
| Ab                         |             | Teilzeit (%) | Löscher |
| 01.04.2023                 | <b>(11)</b> | 50           | <b></b> |